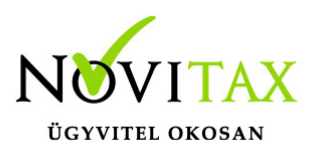

#### Bevezető

Az Automatikus "éjszakai" mentések elkészítéséhez készítettünk egy generátort, amely a programba belépve a Szerviz menü | Biztonsági mentés és frissítés parancsfájlja menüpontban található.

#### Figyelem!!!

Amennyiben a főmenüben a beállítások menü | Kezelés / Beállítások alatt a **kötelező** felhasználókezelést visszautasítjuk kapcsoló be van kapcsolva, akkor az automatikus mentési funkció NEM MŰKÖDIK, csak az adatbázis átmásolása egy mappába funkció használata lehetséges.

| A biztonsági mentéshez használt módszer:  |   |                                  |
|-------------------------------------------|---|----------------------------------|
| Az adatbázisfájlok átmásolása egy mappába | ~ |                                  |
|                                           |   | 🗌 Felhasználói adatbázis mentése |

A lenti leírás, az összes létező paraméterezés leirata.

#### A Biztonsági mentés és frissítés parancsfájlja menüpont teljes leírása itt található:

1. Első lépés: Varázsló indítása

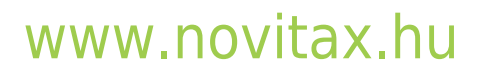

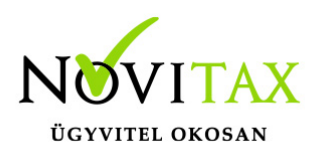

| Tudáctár                                                                                                    |                                                                       |                  |
|----------------------------------------------------------------------------------------------------|-----------------------------------------------------------------------|------------------|
| lazsio I uudstal                                                                                                    |                                                                       |                  |
| Beállítások:                                                                                                    |                                                                       |                  |
| A mentésre használt menükezelő teljes elérési útja és neve:                                                                                                    | Erről az évről készüljön a mentés:                                    |                  |
| C:\novitax.win\Nwin2025.exe                                                                                                    | 2025                                                                  | ۲                |
| A biztonsági mentéshez használt módszer:                                                                                                    | Melyik adatbázisról készüljö                                          | in a mentés:     |
| A Novitax főmenü "Automatikus csoportos mentés" funkci $\sim$                                                                                                    | Helyi adatbázis                                                       | ~                |
|                                                                                                    | 🗌 Felhasználói adatbázi                                               | s mentése        |
| Ebbe a mappába kerüljenek a mentett adatbázisok:                                                                                                    | Ez legyen a mentett adatb                                             | ázisok jelszava: |
| C:\novitax.win\automatic_backup\                                                                                                    |                                                                       |                  |
|                                                                                                    |                                                                       | ~                |
| Melyik felhasználó nevében készüljön a mentés:                                                                                                    |                                                                       |                  |
| Melyik felhasználó nevében készüljön a mentés:                                                                                                    | dítsa újra az adatbázis-k                                             |                  |
| Melyik felhasználó nevében készüljön a mentés:<br>Kényszerítse bezárásra a futó Novitaxos programokat és in<br>Ebben a mappában találhatóak a mentéshez használt segédp                                                                                                    | dítsa újra az adatbázis-k<br>rogramok ( zip, pskill64, N              | ovitaxInstaller  |
| Melyik felhasználó nevében készüljön a mentés:<br>Kényszerítse bezárásra a futó Novitaxos programokat és in<br>Ebben a mappában találhatóak a mentéshez használt segédp<br>C:\novitax.win\Programok\                                                                                                    | dítsa újra az adatbázis-k<br>rogramok ( zip, pskill64, N              | ovitaxInstaller  |
| Melyik felhasználó nevében készüljön a mentés:<br>Kényszerítse bezárásra a futó Novitaxos programokat és in<br>Ebben a mappában találhatóak a mentéshez használt segédp<br>C:\novitax.win\Programok\                                                                                                    | dítsa újra az adatbázis-k<br>rogramok ( zip, pskill64, N              | ovitaxInstaller  |
| Melyik felhasználó nevében készüljön a mentés:<br>Kényszerítse bezárásra a futó Novitaxos programokat és in<br>Ebben a mappában találhatóak a mentéshez használt segédp<br>C:\novitax.win\Programok\<br>Tömörítse be a fenti mappából a mentésfá                                                                                                    | dítsa újra az adatbázis-k<br>rogramok ( zip, pskill64, N              | ovitaxInstaller  |
| Melyik felhasználó nevében készüljön a mentés:<br>Kényszerítse bezárásra a futó Novitaxos programokat és in<br>Ebben a mappában találhatóak a mentéshez használt segédp<br>C:\novitax.win\Programok\<br>Tömörítse be a fenti mappából a mentésfá<br>A tömörített fájlok ebbe a mappába kerüljenek:                                                                                                    | dítsa újra az adatbázis-k<br>rogramok ( zip, pskill64, N              | ovitaxInstaller  |
| Melyik felhasználó nevében készüljön a mentés:<br>Kényszerítse bezárásra a futó Novitaxos programokat és in<br>Ebben a mappában találhatóak a mentéshez használt segédp<br>C:\novitax.win\Programok\<br>Tömörítse be a fenti mappából a mentésfá<br>A tömörített fájlok ebbe a mappába kerüljenek:<br>C:\novitax.win\automatic_backup_compressed\                                                                                                    | dítsa újra az adatbázis-k<br>rogramok ( zip, pskill64, N              | ovitaxInstaller  |
| Melyik felhasználó nevében készüljön a mentés:<br>Kényszerítse bezárásra a futó Novitaxos programokat és in<br>Ebben a mappában találhatóak a mentéshez használt segédp<br>C:\novitax.win\Programok\<br>Tömörítse be a fenti mappából a mentésfá<br>A tömörített fájlok ebbe a mappába kerüljenek:<br>C:\novitax.win\automatic_backup_compressed\<br>Miután a tömörítés elkészült törölje le az egyes mentés                                                    | dítsa újra az adatbázis-k<br>rogramok ( zip, pskill64, N<br>-fájlokat | ovitaxInstaller  |
| Melyik felhasználó nevében készüljön a mentés:  Kényszerítse bezárásra a futó Novitaxos programokat és in Ebben a mappában találhatóak a mentéshez használt segédp C:\novitax.win\Programok\  Tömörítse be a fenti mappából a mentésfá A tömörített fájlok ebbe a mappába kerüljenek: C:\novitax.win\automatic_backup_compressed\ Miután a tömörítés elkészült törölje le az egyes mentés A mentés után futtassa a Novitax frissítőprogramot is                 | dítsa újra az adatbázis-k<br>rogramok ( zip, pskill64, N<br>-fájlokat | ovitaxInstaller  |
| Melyik felhasználó nevében készüljön a mentés:   Kényszerítse bezárásra a futó Novitaxos programokat és in Ebben a mappában találhatóak a mentéshez használt segédp C:\novitax.win\Programok\  Tömörítse be a fenti mappából a mentésfá A tömörített fájlok ebbe a mappába kerüljenek: C:\novitax.win\automatic_backup_compressed\ Miután a tömörítés elkészült törölje le az egyes mentés A mentés után futtassa a Novitax frissítőprogramot is <b>Rendben</b> | dítsa újra az adatbázis-k<br>rogramok ( zip, pskill64, N<br>-fájlokat | ovitaxInstaller  |

### www.novitax.hu

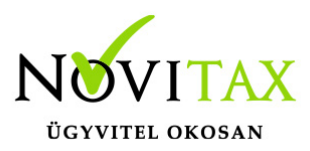

Az indítás helyével megegyező útvonalról kitöltjük a menükezelő útvonalát (c:\novitax.win\nwin2025.exe), a mentési év alapértelmezetten a 2025. év lesz.

Választható lesz a biztonsági mentéshez használt módszer:

A. Automatikus csoportos mentési funkció: **AUTOMATIKUSCSOPORTOSMENTES** paraméter funkcióval fog a mentés lefutni, azaz elment minden céget.

B. Adatbázis fájlok másolása egy mappába: Fájlrendszeri szinten az **adatbázis fájlok** másolásra kerülnek egy célmappába.

Választható lesz, hogy **helyi adatbázisról** vagy **hálózati adatbázisról** készüljön a mentés: Amennyiben egy gépes / lokális felhasználás történik, akkor helyi, hálózati felhasználás esetén hálózati adatbázisról kell, hogy a mentések készüljenek.

Amennyiben a felhasználói adatbázis mentése is bepipálásra kerül, akkor elmentésre kerül a felhasználói adatbázis (user.fdb) is.

Kötelező megadni, hogy hová melyik mappába kerüljenek a mentett adatbázisok. pl. **C:\novitax.win\automatic\_backup**\

Megadható a **mentési adatbázis jelszava** is, amennyiben üresen hagyják, akkor a korábban a menükezelőben beállított mentési jelszó kerül bele a mentésbe.

Választható az is, hogy mely Novitaxban felvitt **felhasználó nevében** készüljön el a mentés, amennyiben az adott felhasználó nem rendelkezik mentési jogosultsággal, akkor természetesen a mentés nem fog lefutni.

Beállítható, hogy kényszerítse bezárásra a **futó Novitaxos programokat** és indítsa újra az adatbázis kezelőt is, ehhez külső segédprogramokat (**pskill64**) is le kell tölteni, amik a Tudástár

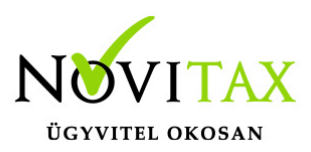

fül alatt tölthetőek le, célszerű ezen segédprogramokat egy közös mappában tárolni.

#### pl. C:\novitax.win\Programok\

Lehetőség van az elkészült mentések **betömörítésére** is, ehhez is külső segédprogramot lehet letölteni szintén a tudástár fül alól. (**7z**)

Megadható, hogy az elkészült tömörített fájlok melyik mappába készüljenek el:

#### pl. C:\novitax.win\automatic\_backup\_compressed\

lgény esetén az elkészült tömörítés után az elkészült mentés fájlokat törölni is lehetséges. (nem ajánlott)

A varázsló utolsó lépéseként beállítható, hogy adott évre lefusson a **Novitax Frissítő** alkalmazás is, azaz egy batchből megoldható a **csoportos mentés és a Frissítés is.** 

#### 2. Második lépés: A mentés legfontosabb beállításai

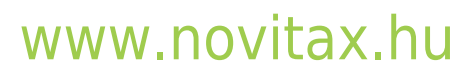

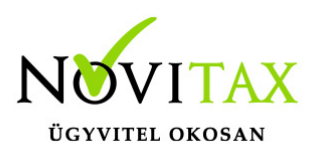

| . (ITO VICAX. WII | \Novitax_frissito_script_20250704.bat                                                                                                    |
|-------------------|----------------------------------------------------------------------------------------------------|
| Varázsló          | A mentés legfontosabb beállításai Kiegészítő beállítások Tudástár                                                                                                    |
| Futó              | Novitaxos programok kényszerített leállít                                                                                                    |
| A futó<br>C:\nov  | folyamat leállítására használandó program neve és paraméterezése (%s használható a folyamat neve he<br>ritax.win\Programok\pskill64.exe -accepteula -nobanner %s                                              |
| Újrair            | dítandó szolgáltatások nevei:                                                                                                    |
| Firebir           | dGuardianNovitax4                                                                                                    |
| MD "C<br>C:\nov   | iatmentes utasitasai ( minden rajinivatkozast teljes eleresi uttal együtt kell beimi ):<br>:\novitax.win\automatic_backup\"<br>itax.win\Nwin2025.exe AUTOMATIKUSCSOPORTOSMENTES KISZOLG=0 EXPORTDOCS=1 TARGET |
| A No              | vitax frissítőprogram futtatása                                                                                                    |
| -                 | ovitax frissítőprogram indítása előtt kényszerítetten állítsa le a meni                                                                                                    |
|                   |                                                                                                    |
|                   | ovitax frissítőprogram indítása előtt állítsa le a fenti szolgáltatásokat                                                                                                    |
| C:\nov<br>C:\nov  | ovitax frissítőprogram indítása előtt állítsa le a fenti szolgáltatásokat<br>ritax.win\Programok\NovitaxInstallerApiTool.exe /removeAllInstallers<br>ritax.win\2025\webupdate\setup.exe /silent /dC /y2025    |

## www.novitax.hu

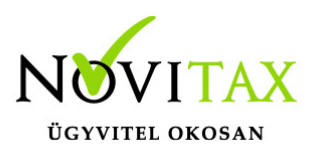

A következő fül alatt beállítható mely futó **Novitaxos programokat** szeretnénk kényszerítetten bezárni, illetve az **újraindítandó szolgáltatások nevei** is megadhatóak. (pl. Firebird server)

A **Novitax adatmentés utasításai** alatt látható lesz, hogy a varázsló fül alatt megadott beállítások alapján milyen paraméterekkel fog elkészülni a batch fájl, ez természetesen a fájl mentése után bármikor módosítható lesz.

Szintén beállítható még, hogy a Novitax Frissítő program futtatása előtt milyen programokat és szolgáltatásokat állítson le kényszerítetten a mentési eljárás.

3. Harmadik lépés: Kiegészítő beállítások

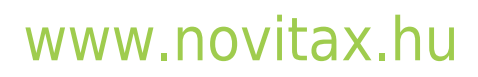

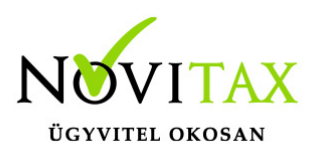

|                | \Novitax_frissito_script_20250704.bat              |                         |                                |
|----------------|----------------------------------------------------|-------------------------|--------------------------------|
| arázsló        | A mentés legfontosabb beállításai                  | Kiegészítő beállítások  | Tudástár                       |
|                | T fájl mindíg ezekkel a sorokkal kezdő             |                         |                                |
| @ech           | o off                                              |                         |                                |
| for /f<br>echo | %%a in ('powershell -Command "Get-Da<br>%datetime% | ate -format yyyy_MM_dd_ | _HH_mm_ss"') do set datetime=% |
| Az ac          | latmentés előtt ezek a sorok következze            | en                      |                                |
| C:<br>CD \     |                                                    |                         |                                |
| MD "n          | ovitax.win\automatic_backup\"                      |                         |                                |
| -              |                                                    |                         |                                |
| - A7 30        | latmentés után ezek a sorok következze             | 20.                     |                                |
|                |                                                    |                         |                                |
|                |                                                    |                         |                                |
| _              |                                                    |                         |                                |
|                | T fáil mindíg ezekkel a sorokkal végző(            |                         |                                |
|                |                                                    |                         |                                |
|                |                                                    |                         |                                |
|                |                                                    |                         |                                |

### www.novitax.hu

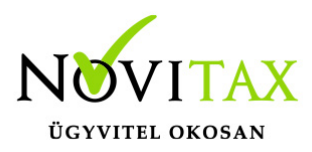

A kiegészítő beállítások alatt finom hangolni tudjuk az elkészülendő batch fájlunkat, hogy mivel kezdődjön, és végződjön a batch fájlunk, illetve a mentés előtt és után milyen parancsok fussanak le.

A batch generálás gomb megnyomása esetén a megadott útvonalra elmentjük a batch fájlt.

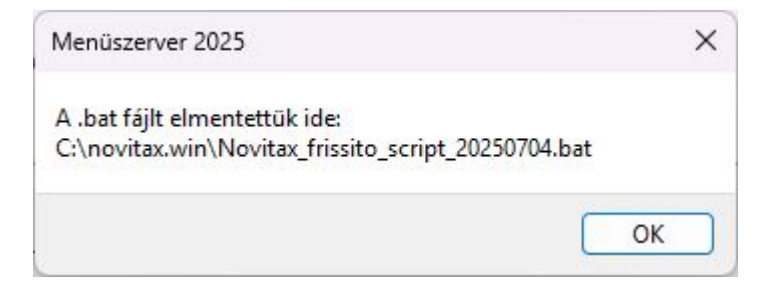

A **TUDÁSTÁR** fül alatt találnak további hasznos linkeket a Frissítés és Adatmentéssel kapcsolatosan, illetve itt találhatóak meg a letölthető külső segédprogramok letöltési linkjei is.

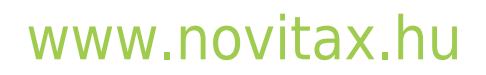

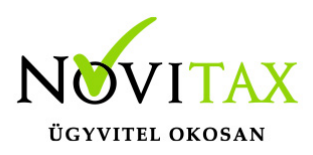

| elkeszitendő BA I -raj        | il teljes elérési útja és neve:                                                                                                    |
|-------------------------------|----------------------------------------------------------------------------------------------------|
| novitax.win\Novitax           | _frissito_script_20250704.bat                                                                                                    |
| Varázsló A me                 | ntés legfontosabb beállításai Kiegészítő beállítások Tudástár                                                                                                    |
| A frissítéssel e              | és adatmentéssel kapcsolatos cikkek a tudástárban:                                                                                                    |
| https://tudasta               | r.novitax.hu/automatikus-ejszakai-mentes                                                                                                    |
| https://tudasta               | r.novitax.hu/automatikus-ejszakai-frissites                                                                                                    |
| https://tudasta               | r.novitax.hu/win-tax-programrendszer-frissitese                                                                                                    |
| További segéd<br>psKill64.exe | Iprogramok, amelyekre a generált batch fájl esetleg hivatkozik:<br>Ha a batch fájl generálásakor kényszeríti a futó programok bezárását, akkor ehhez a<br>varázsló a szabadon felhasználható psKill64.exe programra hivatkozik. A programot<br>letöltbeti az alábbi weboldaról: |
|                               | https://docs.microsoft.com/en-us/sysinternals/downloads/pskill                                                                                                    |
| 7z.exe                        | Ha a batch fájl generálásakor bejelöli a mentésfájlok tömörítését, akkor ehhez a varázsló a<br>szabadon felhasználható 7z.exe programra hivatkozik. A programot letöltheti az alábbi<br>weboldalról:<br><u>https://www.7-zip.org</u>                                            |
|                               |                                                                                                    |
|                               |                                                                                                    |

## www.novitax.hu

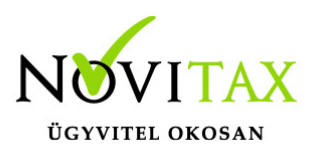

A paraméterek megadása, az nwin.exe neve mögött, space-ekel elválasztva, paraméternév=érték párokkal adható meg.

PL: "C:\NOVITAX.WIN\nwin2025.exe" AUTOTELEPHELYMENT ADOSZAM=12345678901

#### Mentésekhez

Érdemes a Firebird leállítással és újraindítással kezdeni, hogy az adatbázis kezelőbe esetleges megmaradt felhasználói beragadásokat is megszakítsuk.

A batch fájlt létrehozva lehet a Windows ütemezett feladatai közé tenni akár minden éjszakára a mentési parancsot a következőképpen:

### MENTESCEGLISTA

Leírás

Kizárólag egy batch fájlt hoz létre a mentés útvonalára ami az CSOPORTOSMENTES-t hívja cégenként CALL utasítással, így az egyes cégek mentései közé műveleteket szúrhat be a rendszergazda.

Amennyiben szeretne telephelyet is gyártani másolja le a kijelölt cég sorát, és használja a telephelyi mentés paramétert ahol a TARGETTH paraméterbe megadhatja, mely telephely számra szeretné kimenteni a céget.

Paraméterek: LUSERNAME= Wintax Felhasználó belépési neve, akinek nevében lekérdezzük a céglistát.

LUNAUTH= Felhasználó belépési jelszavából képzett novitax hash, főmenü \ Felhasználói jogosultságok beállítása\ "Egy felhasználó kiválasztása után pl: kulsoprog" \ Főmenü fül \ Felhasználó NAUTH jelszó megmutatása.

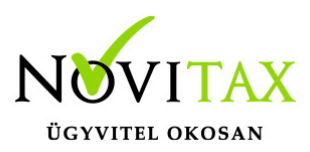

KISZOLG= A program indulásánál, ha egyaránt van Hálózati Firebird és Helyi Firebird beállítás is, akkor feldobunk egy kis ablakot, hogy melyik adatbázis kapcsolattal induljon a program (0 – első, 1 – második), tehát a 0-s paraméter a Helyi Firebird kiszolgáló kapcsolódásához jó, az 1-es paraméter pedig az első Hálózati Firebird kapcsolódáshoz.

TARGETDIR = Az útvonal ahova a lista elkészüljön. (használjon DOS idézőjeleket, amennyiben Space-t tartalmaz)

### AUTOTELEPHELYMENT

Leírás Egy céget, kiment telephelyként a megadott útvonalra

Paraméterek:

LUSERNAME = Wintax Felhasználó belépési neve, akinek nevében mentünk, Fontos, hogy legyen joga a mentésre a jogosultságok beállításában, vagy legyen Wintax Admin.

LUNAUTH= Felhasználó belépési jelszavából képzett novitax hash, főmenü \ Felhasználói jogosultságok beállítása\ "Egy felhasználó kiválasztása után pl: kulsoprog" \ Főmenü fül \ Felhasználó NAUTH jelszó megmutatása.

KISZOLG= A program indulásánál, ha egyaránt van Hálózati Firebird és Helyi Firebird beállítás is, akkor feldobunk egy kis ablakot, hogy melyik adatbázis kapcsolattal induljon a program (0 – első, 1 – második), tehát a 0-s paraméter a Helyi Firebird kiszolgáló kapcsolódásához jó, az 1-es paraméter pedig az első Hálózati Firebird kapcsolódáshoz.

TARGETDIR= Az útvonal ahova a fájl elkészüljön (használjon DOS idézőjeleket, amennyiben Space-t tartalmaz)

ADOSZAM= A mentendő cég 13 karakteres adószáma

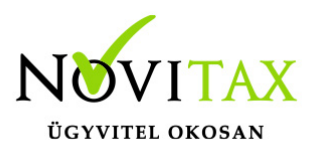

CEGFORMA= A mentendő cég cégformája lehetséges értékek kinyeréséhez javasoljuk a MENTESCEGLISTA paraméteres hívást, amivel a jelenlegi cégek értéke kinyerhető

TH= A mentendő cég telephely száma

TARGETTH= Az a Cél telephely szám, amire a fenti céget menteni szeretnénk.

EXPORTDOCS= Export dokumentumok mentése (1 - igen, 0 - nem)

TARGETPW= Az elkészülendő fájl jelszava, amennyiben üres, akkor a mentési beállításokban megadott jelszót használja a rendszer, amennyiben ez sem kitöltött, a paraméter opcionális.

### **AUTOMATIKUSCSOPORTOSMENTES**

Leírás Egy vagy minden céget, kiment a megadott útvonalra

Paraméterek: LUSERNAME= Wintax Felhasználó belépési neve, akinek nevében mentünk, Fontos, hogy legyen joga a mentésre a jogosultságok beállításában, vagy legyen Wintax Admin.

LUNAUTH= Felhasználó belépési jelszavából képzett novitax hash, főmenü \ Felhasználói jogosultságok beállítása\ "Egy felhasználó kiválasztása után pl: kulsoprog" \ Főmenü fül \ Felhasználó NAUTH jelszó megmutatása.

KISZOLG= A program indulásánál, ha egyaránt van Hálózati Firebird és Helyi Firebird beállítás is, akkor feldobunk egy kis ablakot, hogy melyik adatbázis kapcsolattal induljon a program (0 – első, 1 – második), tehát a 0-s paraméter a Helyi Firebird kiszolgáló kapcsolódásához jó, az 1-es paraméter pedig az első Hálózati Firebird kapcsolódáshoz.

TARGETDIR= Az útvonal ahova a fájl elkészüljön (használjon DOS idézőjeleket, amennyiben

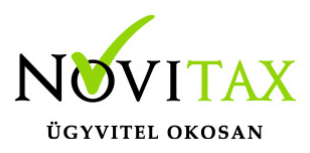

Space-t tartalmaz)

EXPORTDOCS= Export dokumentumok mentése (1 - igen, 0 - nem)

TARGETPW= Az elkészülendő fájl jelszava, amennyiben üres, akkor a mentési beállításokban megadott jelszót használja a rendszer, amennyiben ez sem kitöltött, a paraméter opcionális.

Ezen paraméterek opcionálisak, amennyiben ezen paraméterek kitöltöttek, akkor csak egy céget ment:

ADOSZAM = A mentendő cég 13 karakteres adószáma

CEGFORMA= A mentendő cég cégformája lehetséges értékek kinyeréséhez javasoljuk a MENTESCEGLISTA paraméteres hívást, amivel a jelenlegi cégek értéke kinyerhető

TH= A mentendő cég telephely száma

#### **Opcionális:**

SAVEUSR= Opcionális (1 – igen, 0 – nem) Amennyiben kitöltött és 1-es akkor, ha a Wintax felhasználó (LUSERNAME) adminisztrátor képes, archiválni, a jelenlegi felhasználói adatbázist (Benne a beállításai a felhasználóknak), melynek visszatöltése csak sérülés esetén javallott.

### Egyéb információk:

Érdemes a Firebird leállítással és újraindítással kezdeni, hogy az adatbázis kezelőbe esetleges megmaradt beragadásokat is megszakítsuk.

Batch fájlt létrehozva lehet a Windows ütemezett feladatai közé tenni akár minden éjszakára a mentési parancsot a következőképpen:

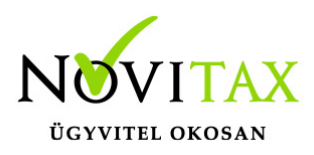

net stop "FirebirdGuardianNovitax4"

net start "FirebirdGuardianNovitax4"

С:

cd \NOVITAX.WIN

nwin2025 AUTOMATIKUSCSOPORTOSMENTES....

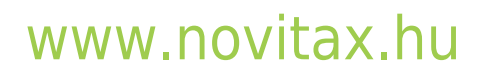